This section describes how to import videos from one Moodle course to be used in another Moodle course.

To enable the import wizard in Moodle to guide you through the import process, call it up on the Opencast overview (in the Opencast block) in the Import videos from another course section via the **"Import videos from another course**" button of the same name.

# Import videos from another course

In this section, you can import existing video files from other Moodle courses to this Moodle course. These video files will be duplicated in Opencast and then made available in this course.

Import videos

2025/05/01 17:00

## Step 1 - Select source course

The wizard in step 1 of 4 will then open directly, with which you first select the source course in which the desired videos are located.

| Step 1 of 3                                                                                                    |                          |                          |  |  |
|----------------------------------------------------------------------------------------------------|--------------------------|--------------------------|--|--|
| Select so                                                                                                    | urce course              |                          |  |  |
| Select the source course from where the videos should be imported from the following list of courses.<br>You can pick from all courses which you are allowed to import videos from. |                          |                          |  |  |
| Total courses: 1                                                                                                    |                          |                          |  |  |
|                                                                                                    | Course short name        | Course full name         |  |  |
|                                                                                                    | Testkurs/Bousari-Prüfung | Testkurs/Bousari-Prüfung |  |  |
| Search courses                                                                                                    | Search                   |                          |  |  |

If you already have access to a large number of courses, you can also shorten the list using the search function at the bottom left. Once you have selected your course, click on the **"Continue"** button to proceed to the next step.

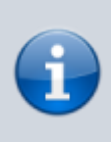

It is important to ensure that all videos are available in the source course. This means that the eye symbol must not be crossed out in the "**Visibility**" column in the Opencast block! Otherwise there may be problems with the import.

### Step 2 - Select videos

In this step, you can decide which videos from the old course should be transferred to the new course.

| Schritt 2 von 4                                                                                                  |                                                                               |
|----------------------------------------------------------------------------------------------------|-------------------------------------------------------------------------------|
| Videos auswählen                                                                                                 |                                                                               |
| Wählen Sie die Videos aus, die Sie aus dem Quellkurs in<br>Sie können alle Videos auswählen, welche im Quellkurs | mportieren möchten.<br>s fertig verarbeitet wurden.                           |
| Course_Series_11348                                                                                              |                                                                               |
|                                                                                                    | 2022-11-03 13-53 - MHe (Bildschirm, OC Studio)<br>Datum: 27. März 2023, 21:18 |
|                                                                                                    | presenter-cfe0f6eb-3c1f-4d70-bb1a-21de75657cf1<br>Datum: 5. April 2023, 14:27 |
|                                                                                                    | ✓ test<br>Datum: 5. April 2023, 15:35                                         |
|                                                                                                    | 2023-04-03 10-28 (Bildschirm, OC Studio)<br>Datum: 3. April 2023, 10:45       |
|                                                                                                    | Alle/keine auswählen                                                          |
|                                                                                                    | Weiter Abbrechen                                                              |

If not all videos are to be transferred, you can select or deselect individual videos. If you are satisfied with your selection, click on the **"Continue**" button to proceed to the next step.

#### Step 3 - Customizing the imported Opencast activities

In this step, you can choose to customize the Opencast activities in the course so that they work with the imported videos.

| Schen 1 wait                                                                                                    |  |  |  |
|----------------------------------------------------------------------------------------------------|--|--|--|
| Opencast-Aktivitäten in diesem Kurs anpassen                                                                                                    |  |  |  |
| In diesem Kurs existieren Opencast-Aktivitäten welche sich auf die zu importierenden Videos beziehen. Diese Aktivitäten werden nach dem Video import angepasst werden.<br>Falls Sie sich unsicher sind ob Sie diese Anpassung benötigen, akzeptieren Sie bitte die Voreinstellungen. |  |  |  |
| Existierende Opencast-Einzelvideo-Aktivität(en) anpassen                                                                                                    |  |  |  |
| In diesem Kurs existiert mindestens eine Opencast-Einzelvideo-Aktivität, welche sich auf ein Video aus dem Sie die Videos nun importieren, bezieht. Nach dem Import wird diese angepasst werden so dass sie auf<br>das Video in diesem Kurs zeigt.                                   |  |  |  |
| Ia, existierende Opencast-Einzelvideo-Aktivitäten f ür die importierten Videos anpassen                                                                                                    |  |  |  |
| Weiter Abbrechen                                                                                                    |  |  |  |

The dialog first displays information that Opencast activities have been found in the course. This is also true for our new demo course, as we have imported both the series and the single video activity from the old course. In our example, we want the status to be exactly the same as in the old course, which is why we are not making any adjustments to the default settings here. We specify that both the series and the individual video activity should be adjusted for the imported videos. Clicking on the "**Continue**" button takes us to the fourth step.

#### Step 4 - Summary and confirm

In this dialog you will receive a summary of the selections you have just made.

| Schritt 4 von 4 |  |
|-----------------|--|
|                 |  |
| Zusammenfassung |  |

| Bitte Oberne Ofen Sie, ob die Zurammenfahrung der Videnimparte Ibren Enerstungen entropieht, heure Sie den Impart ausführen |
|----------------------------------------------------------------------------------------------------|
| bitte überprüfen sie, ob die zusammernassung des videbimports inten erwartungen entspricht, bevor sie den import ausidnien. |
|                                                                                                    |

| Die Videos werden in die Standardserie importiert. |                                                                               |  |  |
|----------------------------------------------------|-------------------------------------------------------------------------------|--|--|
| Videos von diesem Kurs importieren                 | Testkurs M.Hellwig<br>Test Helwig                                             |  |  |
| Diese Videos importieren                           |                                                                               |  |  |
| Course_Series_11348                                | 2022-11-03 13-53 - MHe (Bildschirm, OC Studio)<br>Datum: 27. März 2023, 21:18 |  |  |
|                                                    | presenter-cfe0f6eb-3c1f-4d70-bb1a-21de75657cf1<br>Datum: 5. April 2023, 14:27 |  |  |
|                                                    | test<br>Datum: 5. April 2023, 15:35                                           |  |  |
|                                                    | 2023-04-03 10-28 (Bildschirm, OC Studio)<br>Datum: 3. April 2023, 10:45       |  |  |
| Opencast-Aktivitäten in diesem Kurs anpassen       | Existierende Opencast-Einzelvideo-Aktivität(en) anpassen                      |  |  |
|                                                    | Videos importieren und zurück zur Übersicht Abbrechen                         |  |  |

If all settings are correct, start the processing by clicking on the **"Import videos and return to the overview**" button.

From: https://lms-wiki.jade-hs.de/ - **LMS-Wiki** 

Permanent link: https://lms-wiki.jade-hs.de/en/video/opencast/import/start

Last update: 2024/05/16 11:10

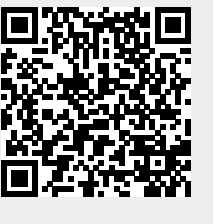